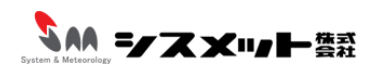

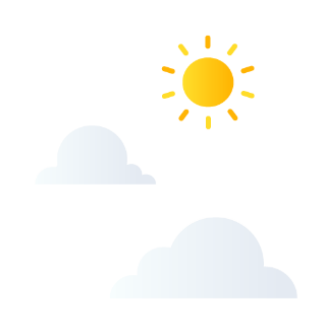

## PC・スマートフォンでの 便利な設定マニュアル

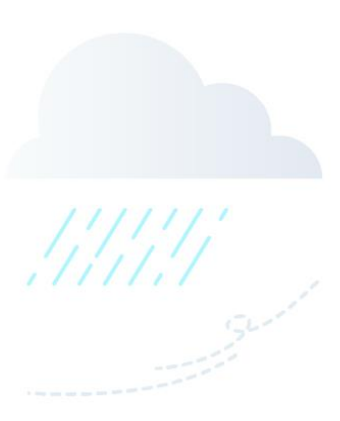

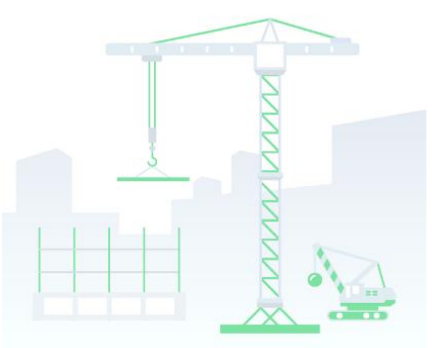

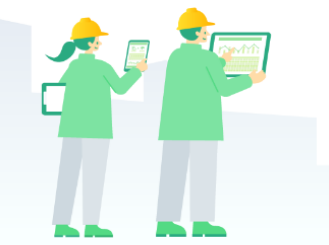

| ●目次                                 | • |
|-------------------------------------|---|
| ログイン画面をお気に入り登録(ブックマーク)する            | 1 |
| デスクトップにログイン画面のショートカットを作成する          | 4 |
| 【Androidをお使いの方向け】ログイン画面をお気に入り登録する   | 5 |
| 【Androidをお使いの方向け】ホーム画面にショートカットを作成する | 6 |
| 【iPhoneをお使いの方向け】ログイン画面をお気に入り登録する    | 8 |
| 【iPhoneをお使いの方向け】ホーム画面にショートカットを作成する  | 9 |

#### ログイン画面をお気に入り登録(ブックマーク)する

# ①ホームページのログイン画面でページ右上にある「☆」をクリックします。 (※Google chromeとMicrosoft Edgeどちらの場合でも、右上に「☆」が表示されています。)

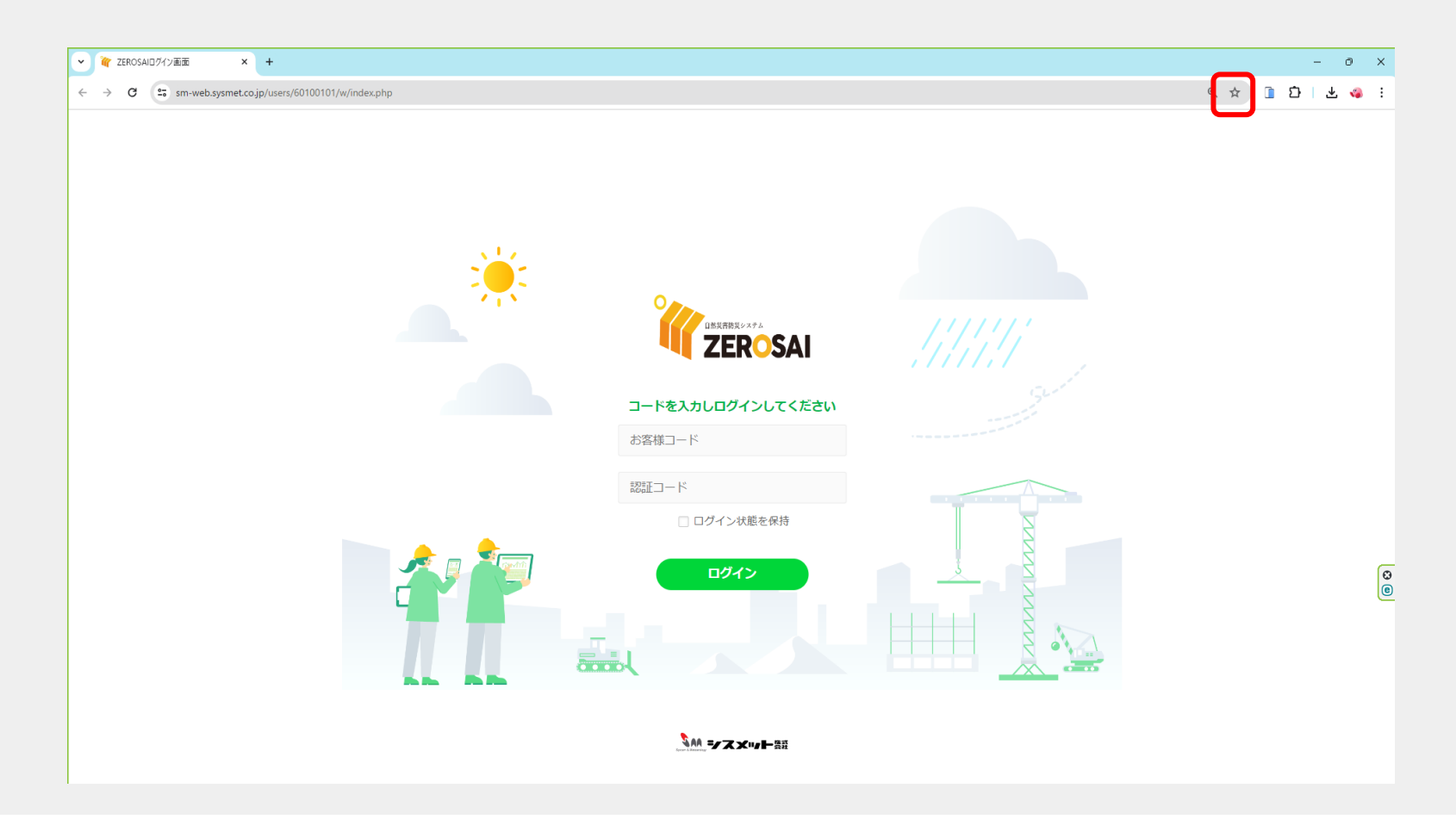

ログイン画面をお気に入り登録(ブックマーク)する

②メッセージが表示され、画面上部にブックマークが作成されます。 ここから直接ログイン画面へアクセスすることができます。

#### <Google Chromeの場合> 🥡 ZEROSAIログイン画面 × + sm-web.sysmet.co.jp/users/60100101/w/index.php ← ブックマークを追加しました х アプ 🥡 ZEROSAIログイン画面 このページは その他のブックマーク に保存されています 67 編集 お使いのどのデバイスでも同じブックマークを使用するには、同期を有効にします。 <Microsoft Edgeの場合> Ô W ZEROSAIDグイン画面 × + 3 https://sm-web.sysmet.co.jp/users/60100101/w/index.php $\leftarrow$ С お気に入りが追加されました 🌈 ZEROSAIDグイン画面 ZEROSAIログイン画面 名前 フォルダー 🎦 НР 詳細 完了 削除

#### デスクトップにログイン画面のショートカットを作成する

デスクトップ画面で右クリックして、「新規作成」→「ショートカット」の順に進みます。 ショートカットの作成ウィンドウが開くので、ログイン画面のURLを入力して「次へ」をクリックして ください。(先程お気に入りに登録したページのURLをそのままお使いいただけます。)

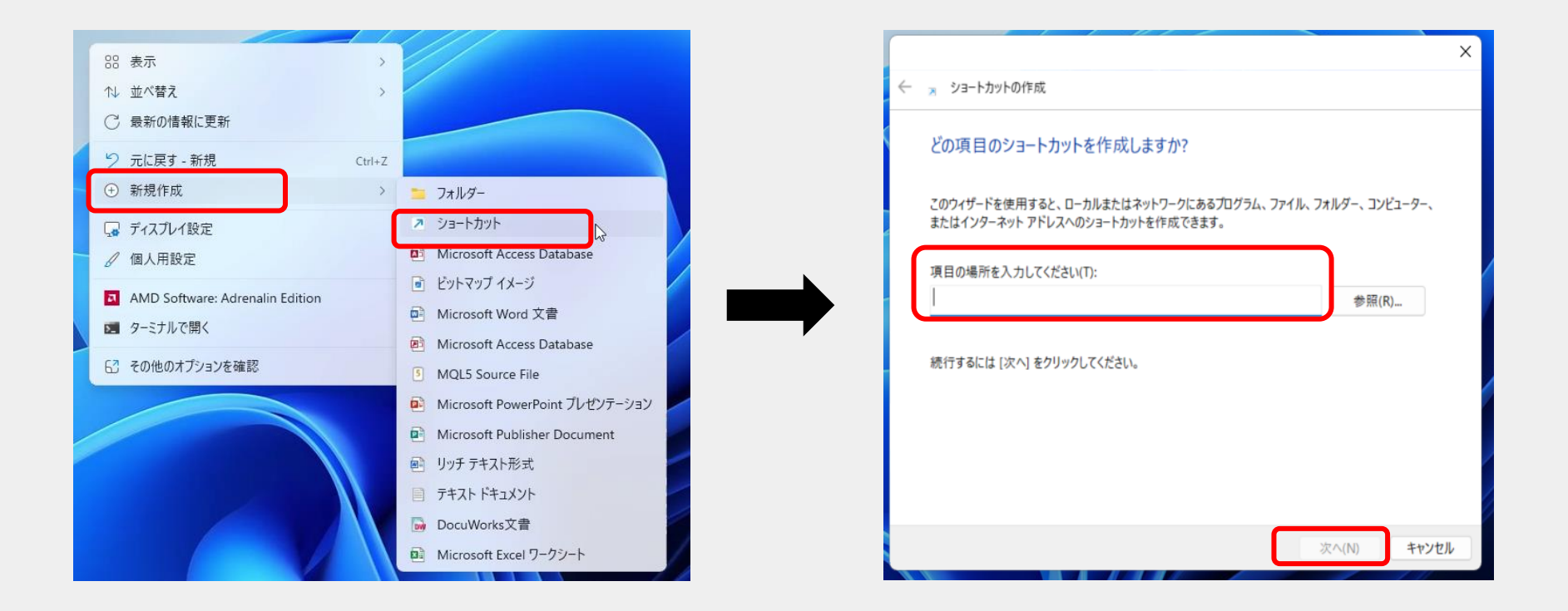

ショートカットに名前を設定して「完了」をクリックすると、デスクトップにショートカットアイコンが作成されます。

このアイコンから、ログイン画面に直接アクセスすることができます。

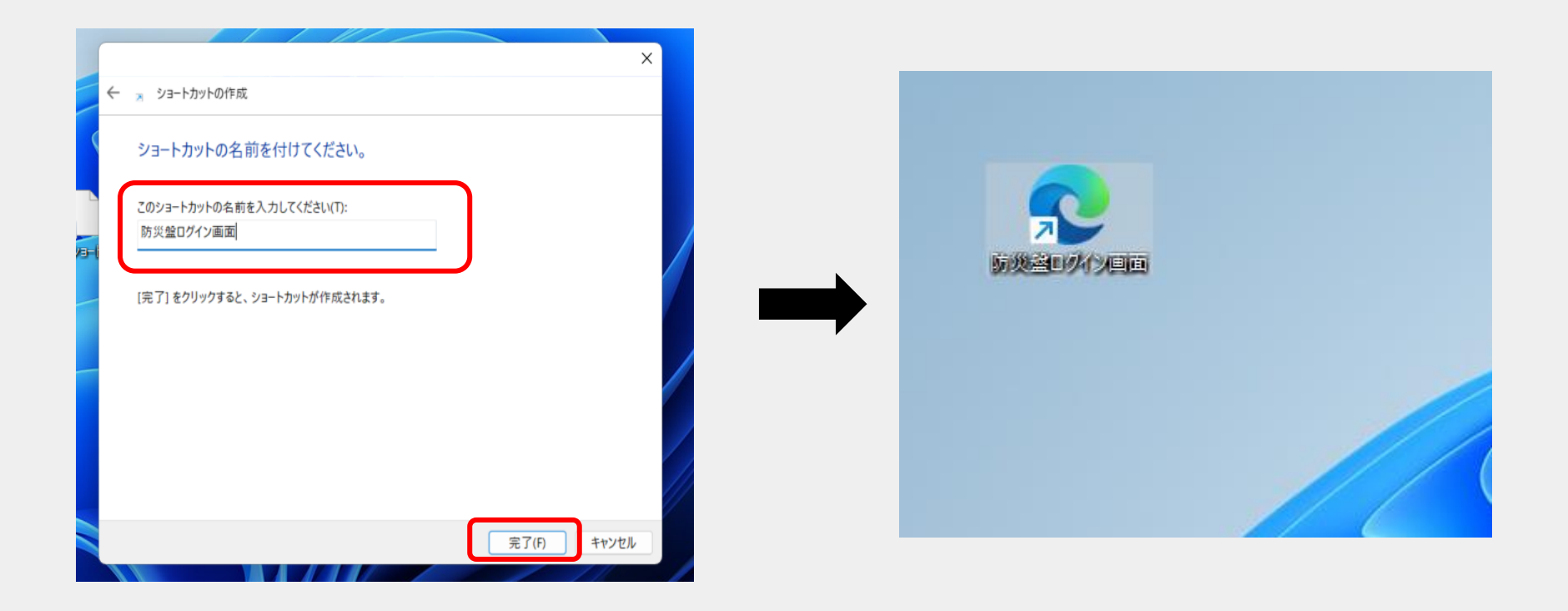

右上の点を押します。表示されるメニューから「ブックマーク」を選択します。

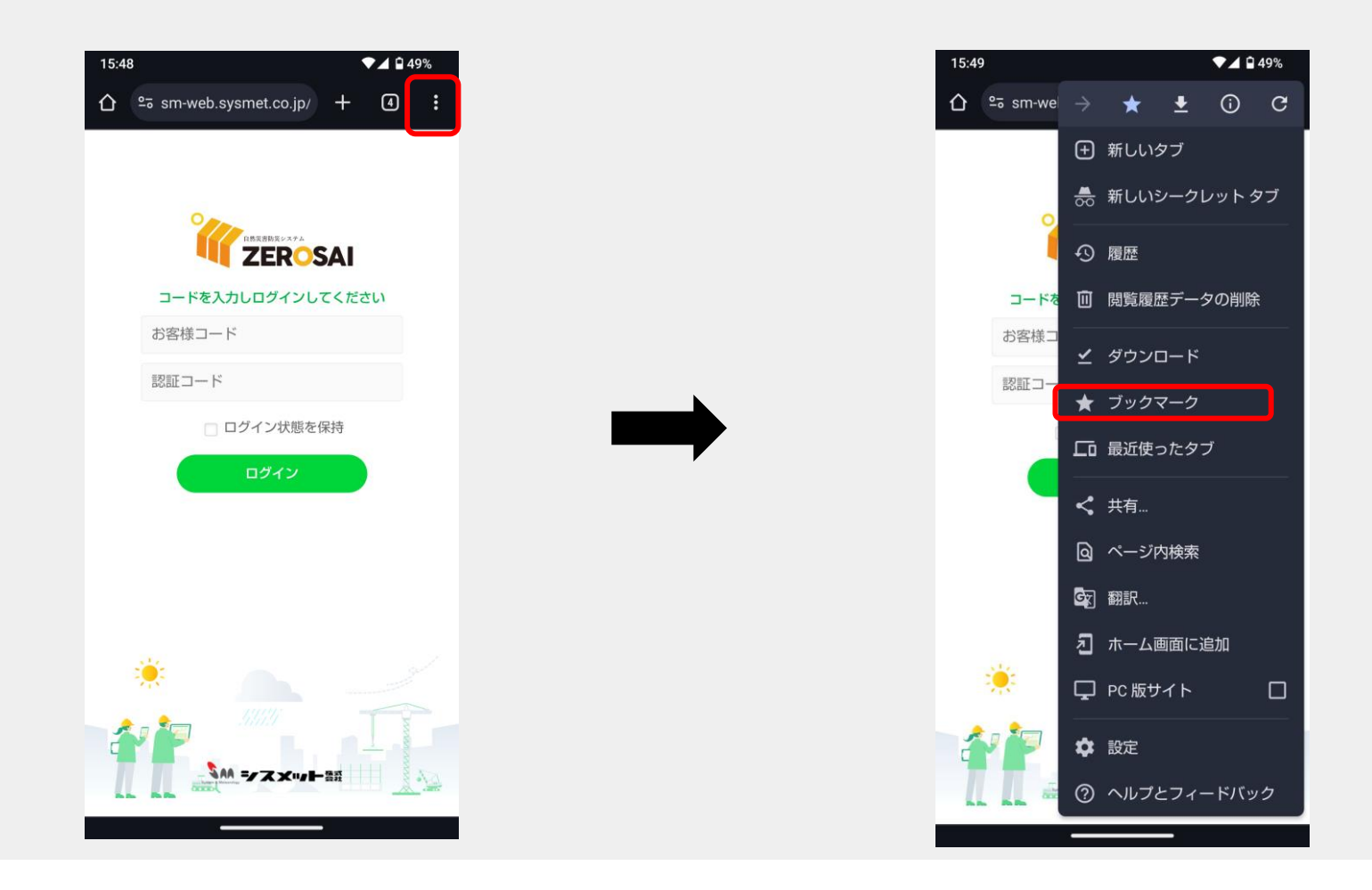

右上の点を押します。表示されるメニューから「ホーム画面に追加」を選択します。

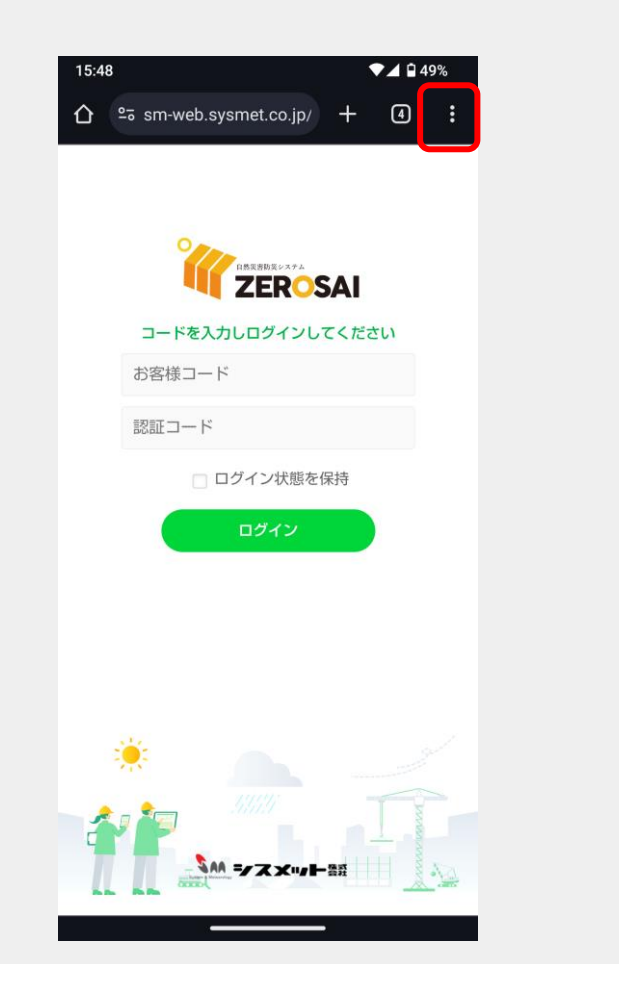

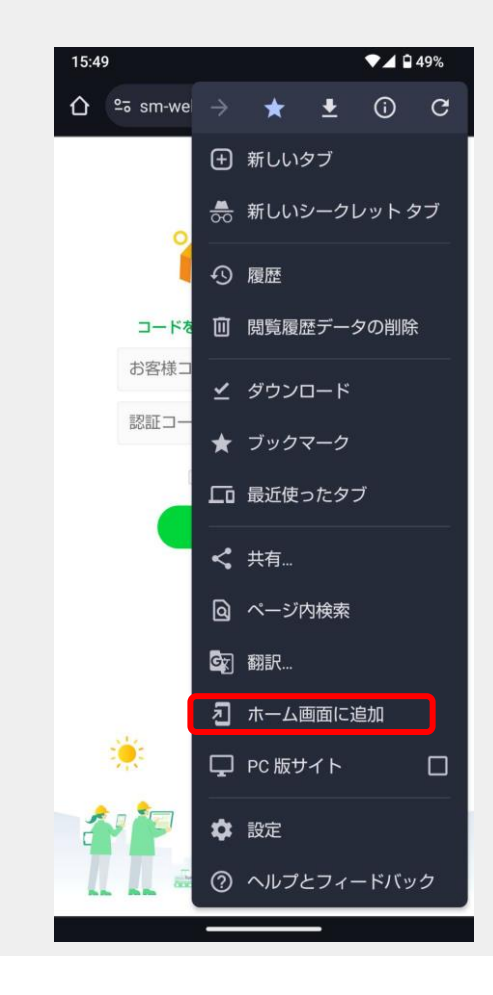

#### 【Androidをお使いの方】ホーム画面にショートカットを作成する

「ショートカットを作成」の画面が表示されるので、「追加」を押します。 ホーム画面に、ログイン画面のアイコンが作成されます。

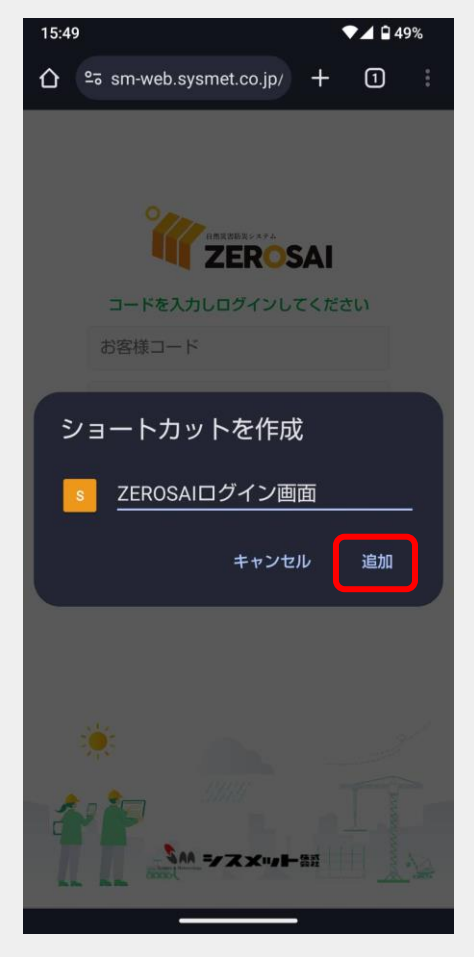

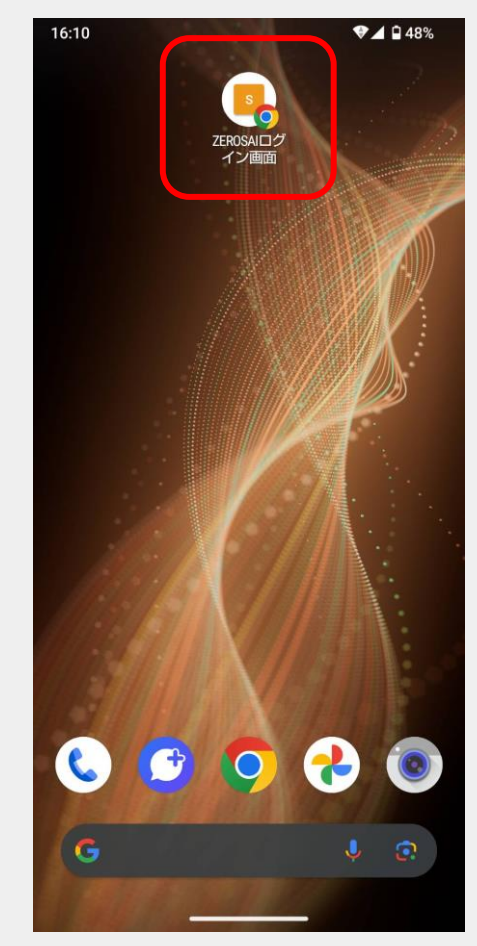

### 【iPhoneをお使いの方向け】ログイン画面をお気に入り登録する

画面下中央にある <sup>①</sup> を押します。表示されるメニューから、「ブックマークを追加」を 選択します。

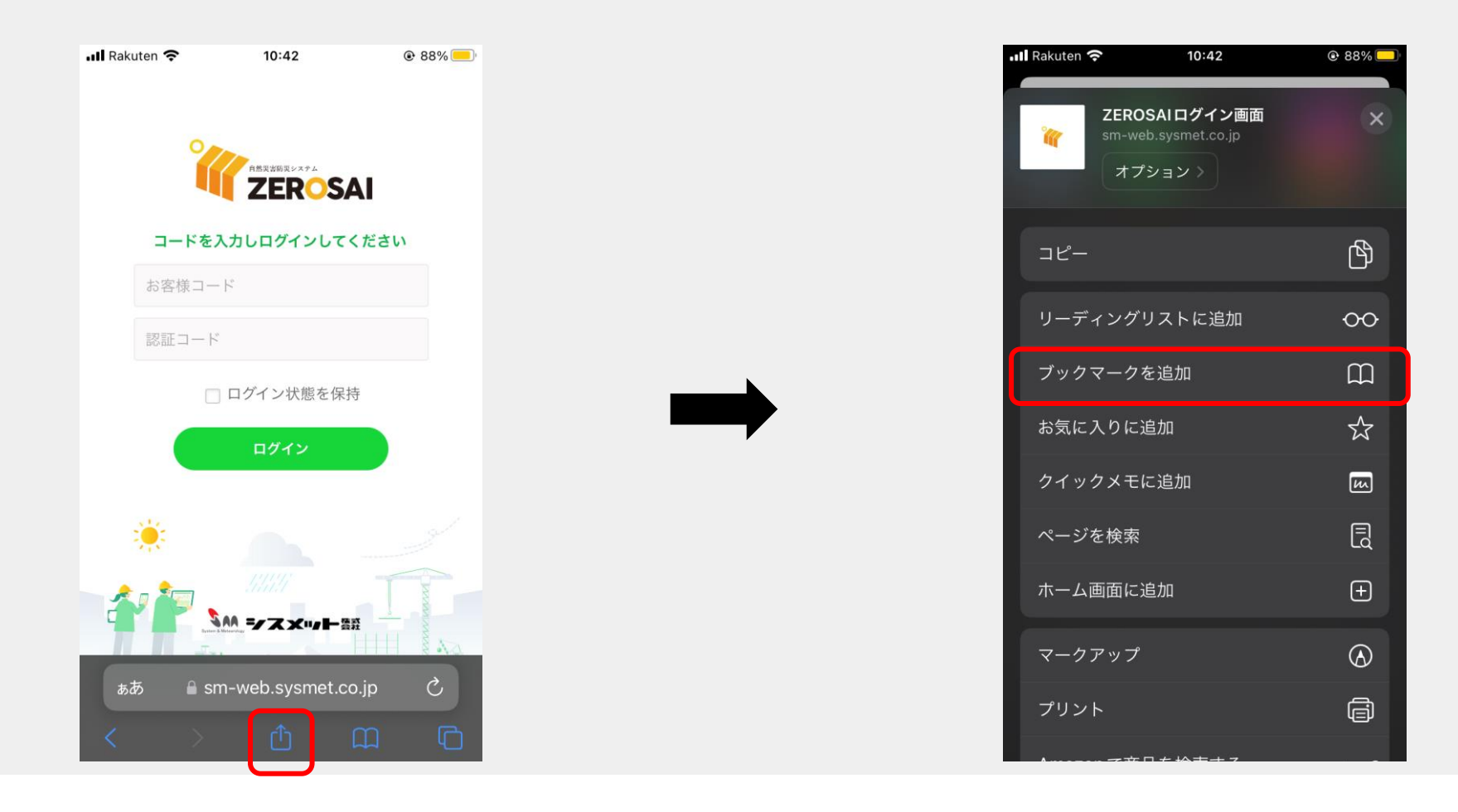

### 【iPhoneをお使いの方向け】ホーム画面にショートカットを作成する

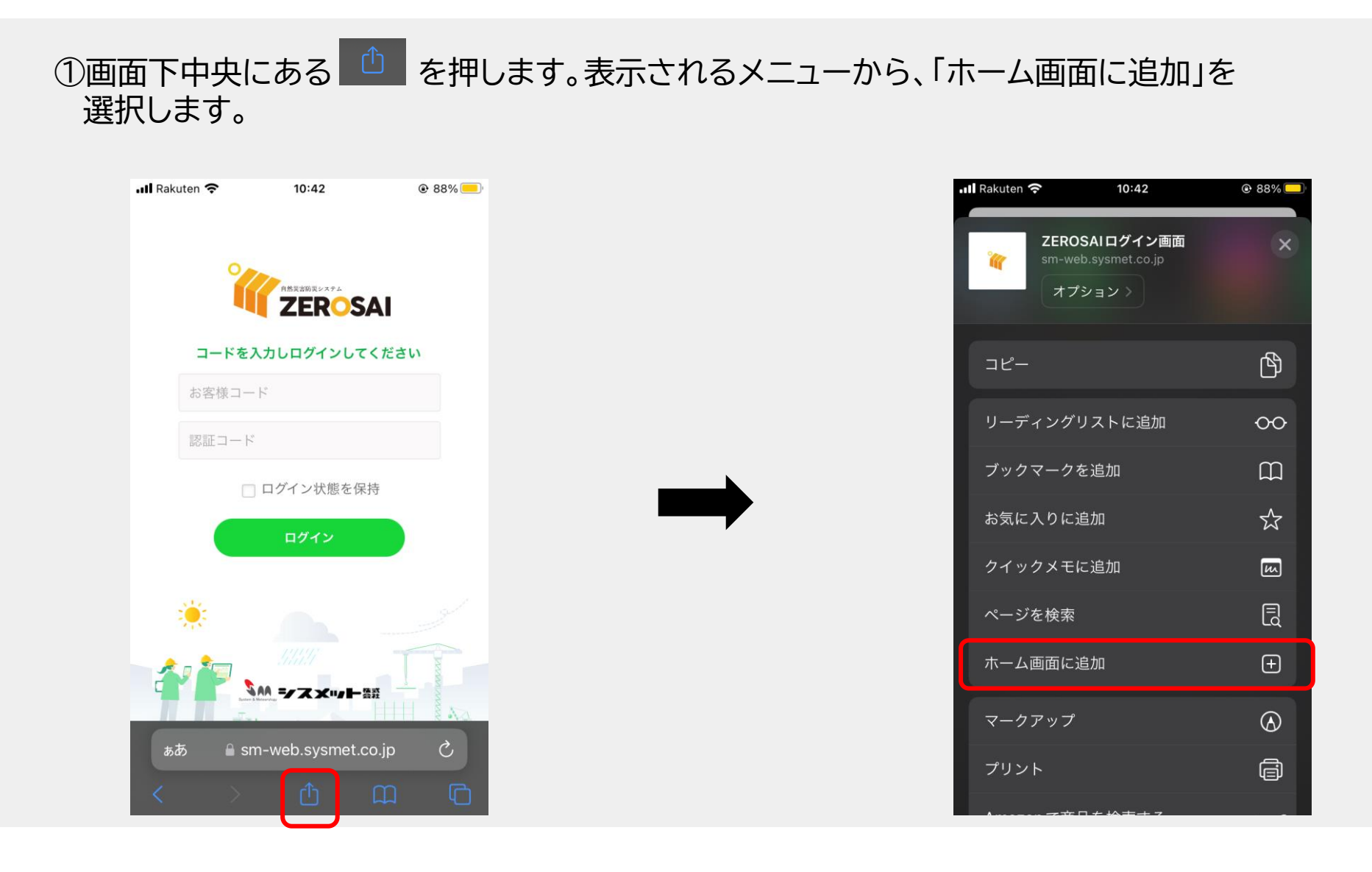

#### ②「ホーム画面に追加」の画面が表示されるので、右上の「追加」を押します。 ホーム画面にアイコンが作成されます。

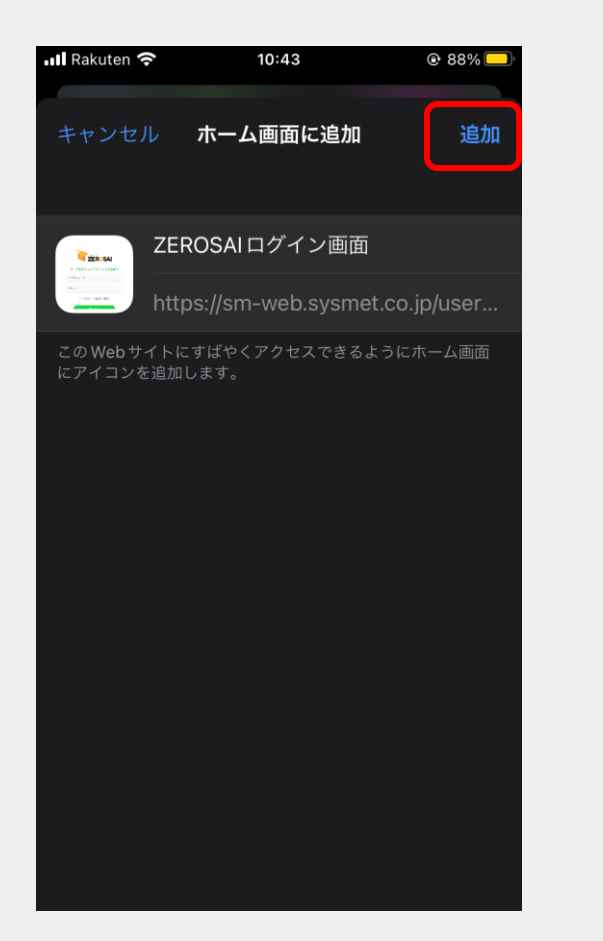

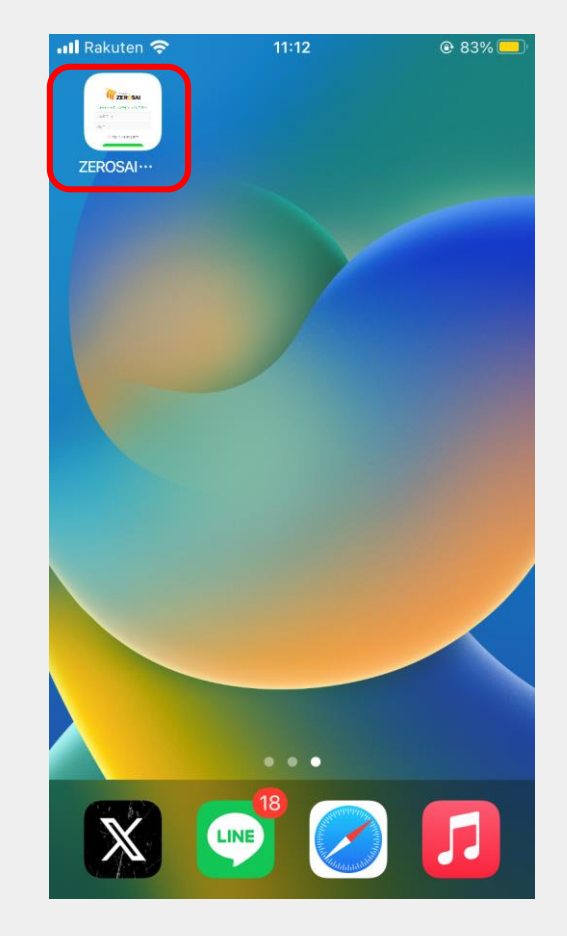